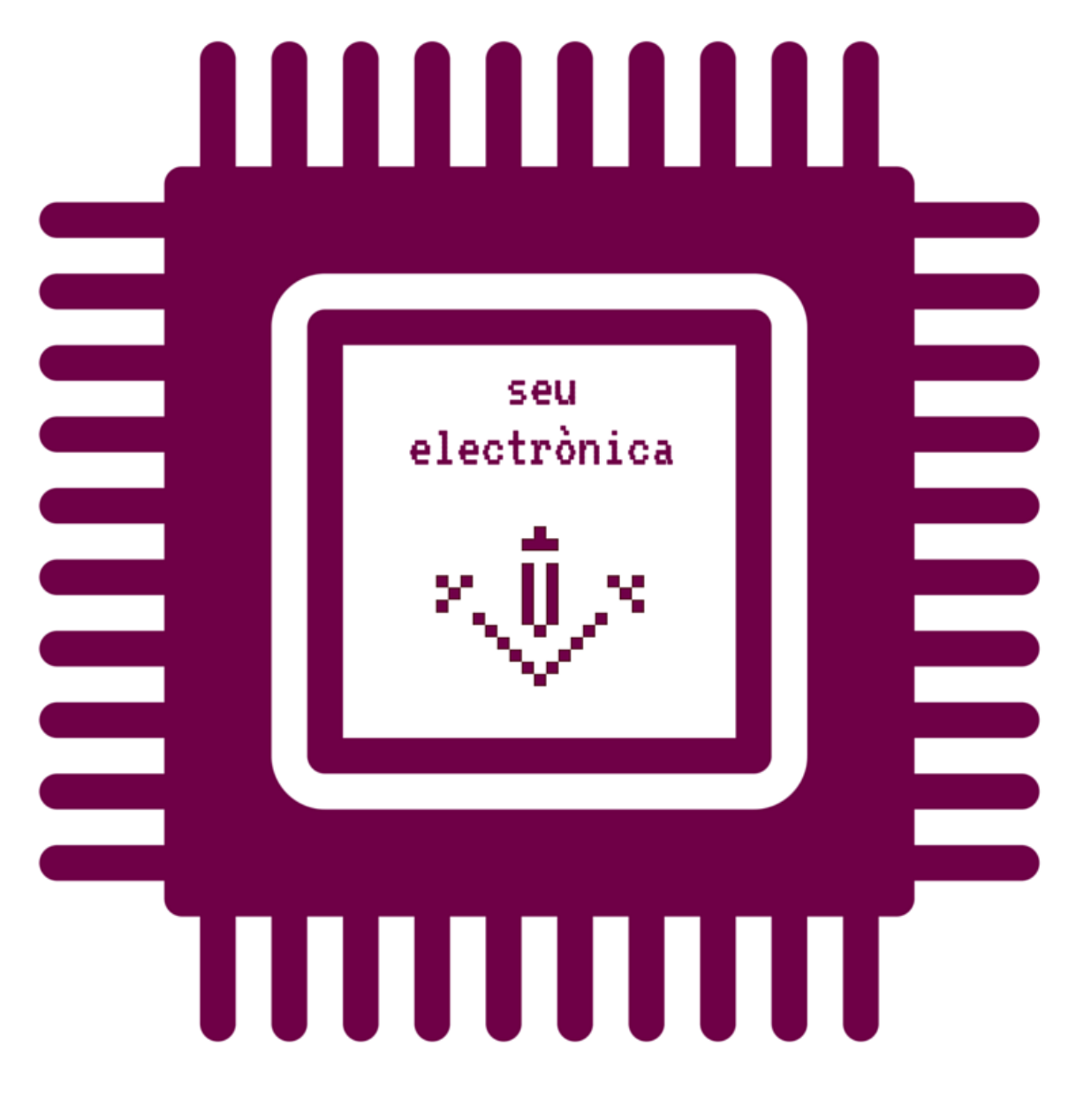

Com presentar una instància genèrica amb usuari i contrasenya UdL en la seu electrònica? 1) Entreu a la seu electrònica de la Universitat de Lleida, marcant l'adreça <u>https://seuelectronica.udl.cat</u> i feu clic a la icona «instàncies i registre».

| Vuniversitat de Lleida ×                                                                                    | Primeruzuari 🗖 🗖 🗙                                   |
|----------------------------------------------------------------------------------------------------|------------------------------------------------------|
| Es seguro   https://seuelectronica.udl.cat/index.php                                                        | 수 .<br>En català En castellano 스                     |
| ×↓↓ Universitat<br>de Lleida                                                                                | Seu<br>Electrònica                                   |
| Inici Manuals Ajuda Surt 🗹 Verifica                                                                         | 9 de juliol de 2018 10:13:32 Destacat Més informació |
|                                                                                                    | Tràmits de l'estudiantat                             |
|                                                                                                    | Títol                                                |
|                                                                                                    | Permanència                                          |
| informació de la seu instàncies i registre carpeta perso                                                    | nal Notificacions                                    |
|                                                                                                    | Automatrícula                                        |
|                                                                                                    | Formació continua                                    |
|                                                                                                    | Congressos i jornades                                |
|                                                                                                    | Clau 24 hores                                        |
| tauler d'anuncis butlletí oficial perfil de contra<br>https://seuelectronica.udl.cat/registreelectronic.php | ctant<br>Estadística                                 |

2) Feu clic a la icona «instància genèrica».

| Universitat de Lleida     X     D     Es seguro L https://sequelactropica.udl.cat/registreglactropic.preversio.4.php                                             | Pineruseri   - □ ×                                                |
|----------------------------------------------------------------------------------------------------|-------------------------------------------------------------------|
| Universitat<br>de Lleida<br>Inici Manuals Ajuda Surt Verifica                                                                                                    | En català En castellano Seu Ctrònica 9 de juliol de 2018 10:14:52 |
| □ Inici > Instàncies i Registre Electrònic<br>Sol·licituds, escrits i comunicacions que es poden presentar al Registre Electrònic de la<br>Universitat de Lleida | Destacat Més informació<br>Tràmits de l'estudiantat               |
|                                                                                                    | Títol Permanència Notificacions                                   |
|                                                                                                    | Automatrícula<br>Formació contínua<br>Congressos i jornades       |
| () instância genèrica                                                                                                    | Clau 24 hores                                                     |
| https://seuelectronica.udl.cat/registreelectronic_preversio_4.php#MesInfo10                                                                                      | •                                                                 |

-

## 3) Feu clic a l'enllaç «Registre de sol·licituds identificant-me amb usuari i contrasenya UdL».

|                                                                                                    |                                                           | Primerusuari 🗖 🗖 🗮 🗙 👘                                                                                    |
|----------------------------------------------------------------------------------------------------|-----------------------------------------------------------|----------------------------------------------------------------------------------------------------|
| Viniversitat de Lleida X                                                                                                    |                                                           |                                                                                                    |
| igstarrow igstarrow igstarro | II.cat/registreelectronic_preversio_4.php#MesInfo10       | ☆ 🗾 :                                                                                                    |
| Inici Manuals Ajuda Surt 🗹 Verifica                                                                                                    |                                                           | 9 de juliol de 2018 10:18:20 🔺                                                                            |
|                                                                                                    |                                                           |                                                                                                    |
| O Inici N Institucioni i Denistra Electricia                                                                                                    |                                                           | Destacat Més informació                                                                                   |
| Li mici > instancies i Registre Etectionic                                                                                                    |                                                           |                                                                                                    |
| Sol·licituds, escrits i comunicacions que es p                                                                                                    | ooden presentar al Registre Electrònic de la              | Tràmits de l'estudiantat                                                                                  |
| Universitat de Lleida                                                                                                    |                                                           | Certificat acadèmic                                                                                       |
|                                                                                                    |                                                           | Títol                                                                                                    |
|                                                                                                    |                                                           | Permanència                                                                                               |
|                                                                                                    |                                                           | Notificacions                                                                                             |
|                                                                                                    |                                                           | Automatrícula                                                                                             |
|                                                                                                    |                                                           | Formació contínua                                                                                         |
|                                                                                                    |                                                           | Congressos i jornades                                                                                     |
| () instància ger                                                                                                    | nèrica                                                    | Taxes acadèmiques                                                                                         |
|                                                                                                    |                                                           | Clau 24 hores                                                                                             |
|                                                                                                    |                                                           |                                                                                                    |
| · · · · ·                                                                                                    |                                                           | Estadística                                                                                               |
| Registre de                                                                                                    | <u>Registre de</u>                                        | Estadistica                                                                                               |
| sol·licituds<br>identificant-me                                                                                                    | <u>sol·licituds</u><br>identificant-me                    | 1019 sol·licituds de permanència                                                                          |
| amb targeta UdL o                                                                                                    | amb usuari i                                              |                                                                                                    |
| DNI electrònic                                                                                                    | <u>contrasenya UdL</u>                                    | 7179 notifications efectuades amb eNOTUM                                                                  |
|                                                                                                    | Ack439152214ri i contrasenya d'estudiant/a, o clau d      | e 24 hores, o signatura electrònica reconeguda (DNIe o targeta<br><b>1817</b> edictes publicats a eTALUER |
|                                                                                                    | ······································                    | 1309 verificacions d'identitat Via Oberta                                                                 |
|                                                                                                    |                                                           | 1504 consultes d'antecedents penals Via                                                                   |
| https://seuelectronica.udl.cat/registreelectronic_preversio_4.php#                                                                                                    | El color de fons canvia automàticament amb l'hora oficial | Oberta 🗸                                                                                                  |

4) Seguidament, ens identificarem informant del nostre nom d'usuari i la nostra contrasenya, introduïm el número de 4 xifres que se'ns proposi fent -clic al panell numèric- (en aquest exemple seria el 6412), i fem clic al botó «Envia».

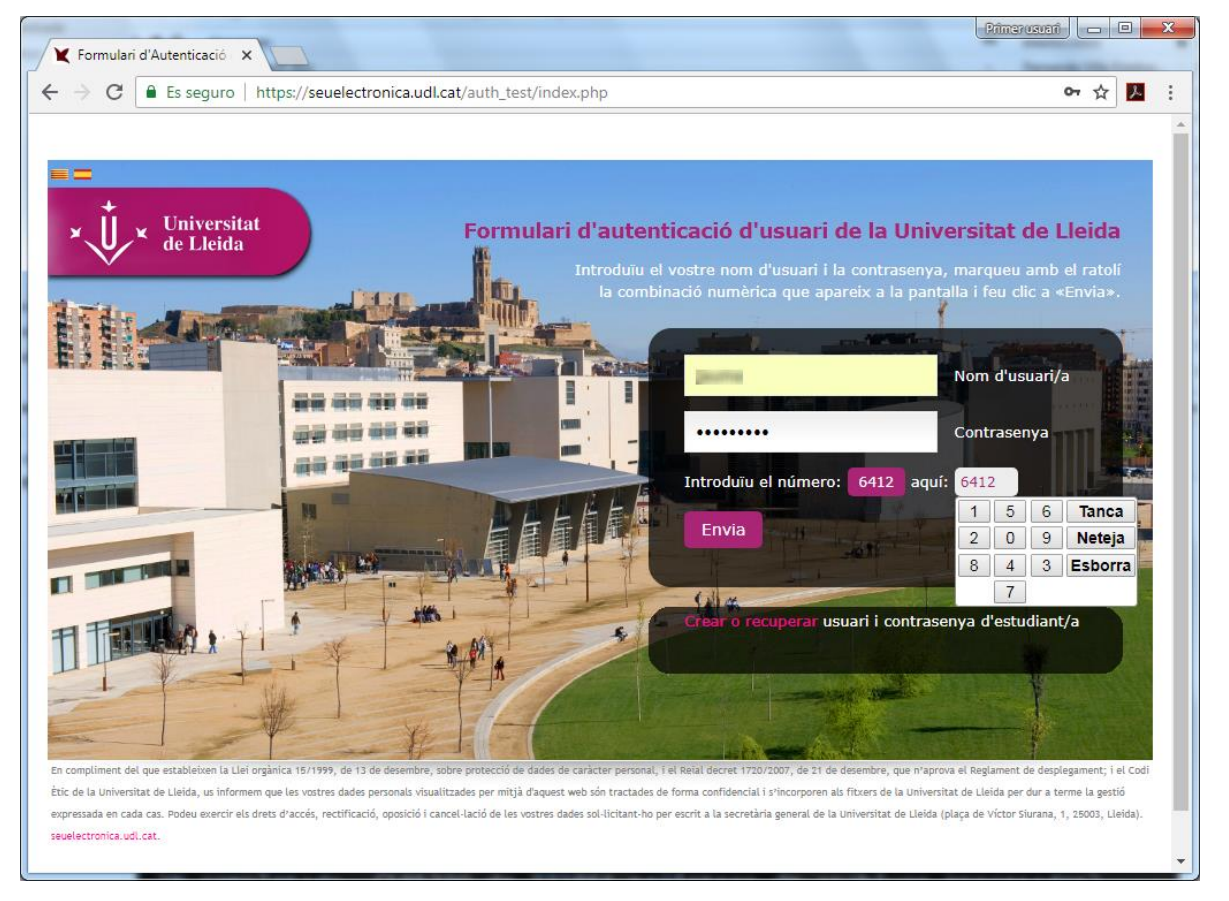

5) Fem clic al botó «adjunta PDF» per adjuntar NOMÉS formularis PDF admesos (mitjançant l'aplicació <u>https://seuelectronica.udl.cat/emsa</u>) de les unitats administratives de la Universitat, i que prèviament haurà d'haver-se complimentat per part de l'interessat.

| Viniversitat de Lleida ×                                                                                                    | Primerusuari                                                                        |
|----------------------------------------------------------------------------------------------------|-------------------------------------------------------------------------------------|
| ← → C                                                                                                    | ☆ 🗾                                                                                 |
| Universitat<br>de Lleida El                                                                                                    | En català En castellano<br>Seu<br>lectrònica                                        |
| <ul> <li>Inici Manuals Ajuda Surt ♥ Venifica</li> <li>□ Inici &gt; Instàncies i Registre Electrònic &gt; Registre d'Instàncies genèriques</li> <li>Registre d'instàncies genèriques de la Universitat de Lleida</li> </ul> | 9 de juliol de 2018 11:12:47<br>Destacat Més informació<br>Tràmits de l'estudiantat |
| Document PDF                                                                                                    | Certificat acadèmic                                                                 |
| Adjustau us document DDE correspondent a                                                                                                    | Permanència                                                                         |
| Una instància específica PDF de qualsevol unitat administrativa de la Universitat.                                                                                                    | Notificacions                                                                       |
|                                                                                                    | Automatrícula                                                                       |
| El document PDF adjuntat pot contenir d'altres documents complementaris incrustats.                                                                                                    | Formació contínua                                                                   |
| En total, el document PDF adjuntat no pot superar la mida de 8 MB.                                                                                                    | Congressos i jornades                                                               |
|                                                                                                    | Clau 24 hores                                                                       |
| Adjunta PDF                                                                                                    | Estadística                                                                         |

## 6) En aquest cas adjuntem el document anomenat «ModelSolAdmin\_bXqbH.pdf».

| C Abrir                        |     | 8 K                            | x       |
|--------------------------------|-----|--------------------------------|---------|
| 🚱 🕞 🗣 📔 🕨 Formulari de prova 🕨 |     | 🗸 😽 Buscar Formulari de prova  | ٩       |
| Organizar 🔻 Nueva carpeta      |     |                                | 0       |
| 🔆 Favoritos                    | Â   | Nombre                         | Fecha c |
| 🧮 Escritorio                   |     | 퉬 eVugY amb DNI                | 10/07/2 |
| 🐌 Descargas                    | =   | 🐌 eVugY amb TCAT               | 09/07/2 |
| 🔚 Sitios recientes             | -   | 퉬 nztS9                        | 09/07/2 |
|                                |     | IntS9 amb LoginPasswd CAS      | 10/07/2 |
| 🥽 Bibliotecas                  |     | 🔁 ModelSolAdmin_bXqbH.pdf      | 02/08/2 |
| Documentos                     |     |                                |         |
| 📄 Imágenes                     |     |                                |         |
| 🚽 Música                       |     |                                |         |
| Subversion                     |     |                                |         |
| 💾 Vídeos                       |     |                                |         |
|                                | Ŧ   | •                              | P       |
| N <u>o</u> mbre: ModelSolAdmin | _bX | (qbH.pdf 🔹 Todos los archivos  | -       |
|                                |     | <u>A</u> brir <del>Cance</del> | lar<br> |

6.1) Seguidament simulem el procés previ de complementació, amb «Acrobat Reader», del document esmentat anteriorment, i que correspondria a un formulari PDF d'una hipotètica unitat administrativa, la primera pàgina del qual sempre presentarà un aspecte com el següent.

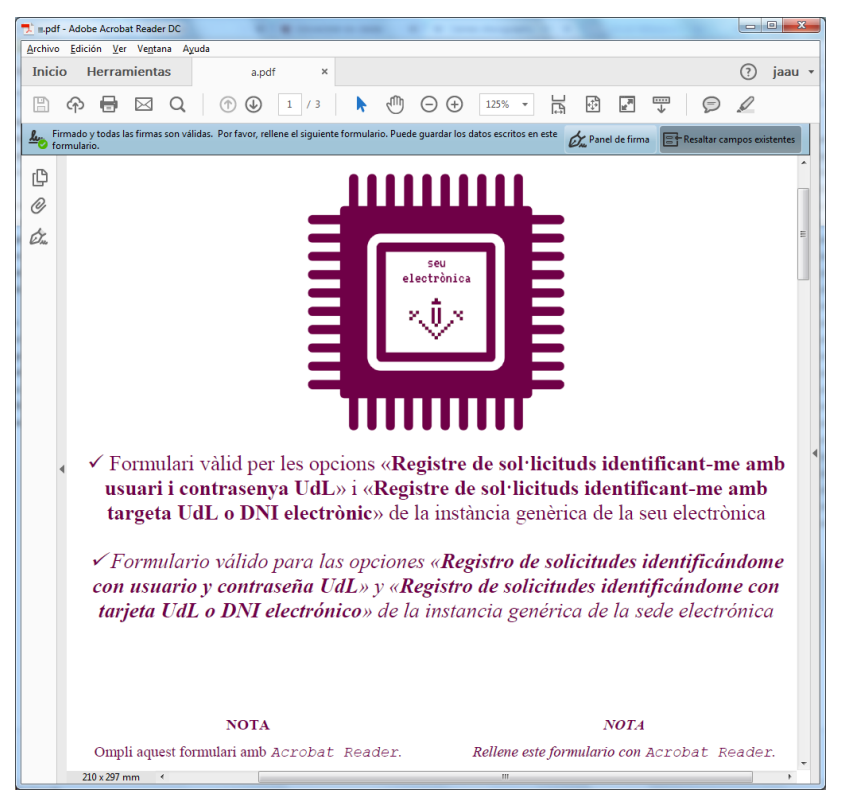

6.2) La segona pàgina de l'hipotètic document d'una unitat administrativa correspondrà al formulari administratiu que cal complimentar.

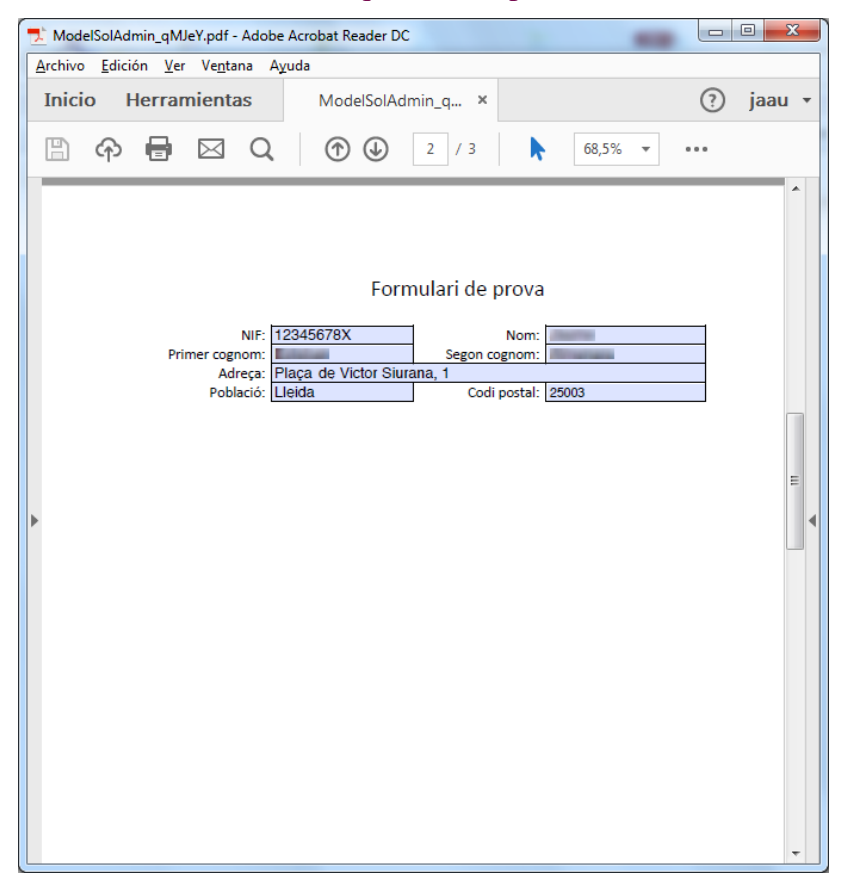

6.3) La darrera pàgina del formulari presentarà els botons d'adjunció d'altres document complementaris a la vostra sol·licitud.

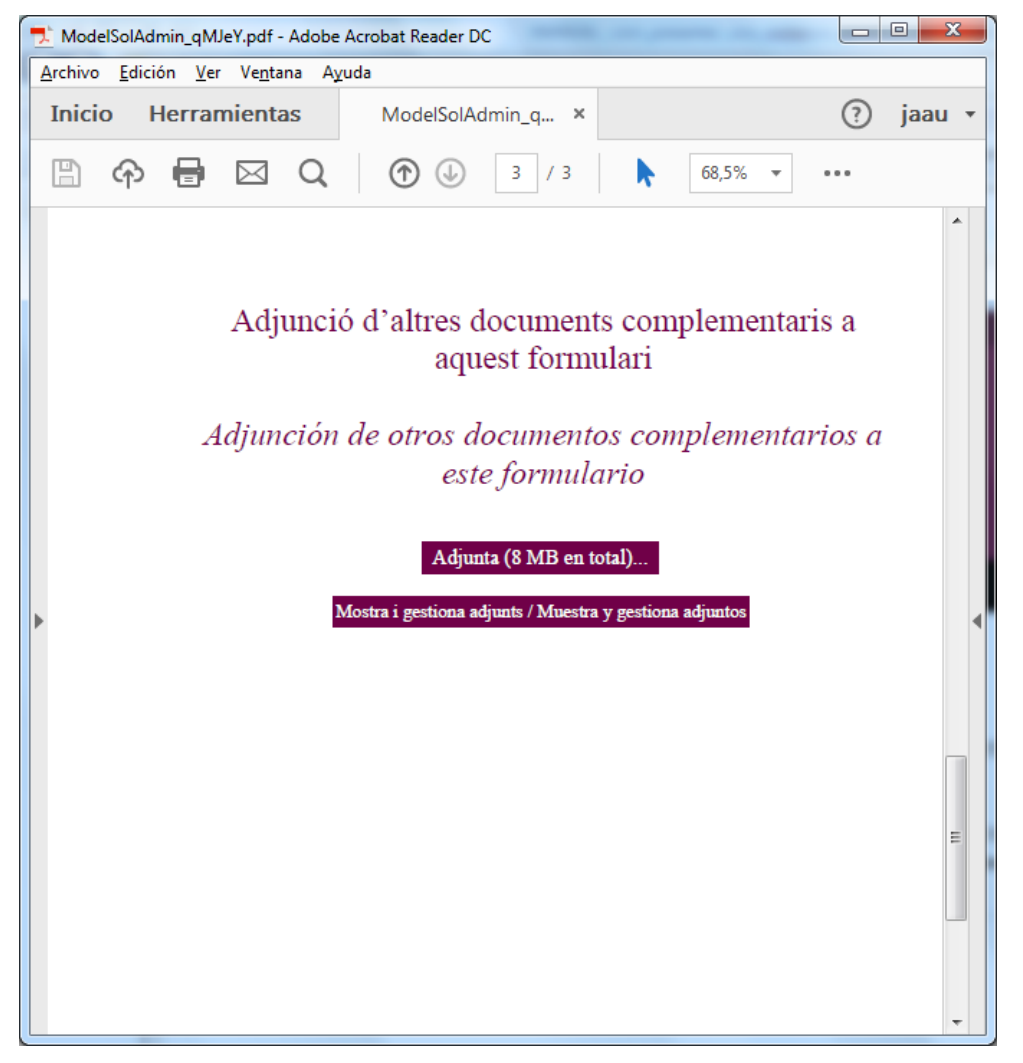

6.4) En aquest cas, fem clic al botó «Adjunta (8 MB en total)...» per adjuntar eu document complementari.

| 🟃 Agregar archivo adjunto                                                                                       |                        |                                                                                                    |
|----------------------------------------------------------------------------------------------------|------------------------|----------------------------------------------------------------------------------------------------|
| Cites > PDF                                                                                                    | F's tamanys diversos 🕨 | - + Buscar PDF's tamanys diversos 🔎                                                                                                    |
| Organizar 🔻 Nueva carpe                                                                                         | ta                     | 8≡ ▼ 🗔 🔞                                                                                                    |
| <ul> <li>★ Favoritos</li> <li>■ Escritorio</li> <li>▶ Descargas</li> <li>Sitios recientes</li> </ul>            |                        | Nombre  LVG19380723-003.pdf LVG19380816-001.pdf LVG19380816-006.pdf LVG19380816-006.pdf LVG19380824-003.pdf                                                               |
| <ul> <li>⇒ Bibliotecas</li> <li>i Documentos</li> <li>i Imágenes</li> <li>Música</li> <li>Subversion</li> </ul> | ш                      | LVG19380901-003.pdf           LVG19380925-003.pdf           LVG19381006-003.pdf           LVG19381015-003.pdf           LVG19381015-003.pdf           LVG19381021-003.pdf |
| Vídeos<br>P Equipo                                                                                              |                        | ▶ LVG19381023-003.pdf         ▶ LVG19381110-003.pdf         ▶ LVG19381123-003.pdf         ▶ LVG19381207-003.pdf                                                           |
| EMTEC (E:)                                                                                                    |                        | Z LVG19390106-003.pdf ←                                                                                                    |
| N <u>o</u> mbre:                                                                                                | LVG19380925-003.pdf    | <ul> <li>▼ Todos los archivos (*.*)</li> <li>▲brir</li> <li>▼ Cancelar</li> </ul>                                                                                         |

ModelSolAdmin\_qMJeY.pdf - Adobe Acrobat Reader DC <u>Archivo Edición Ver Ventana Ayuda</u> Inicio Herramientas ModelSolAdmin\_q... × 🕐 jaau 🔶 🖶 🖂 🔍 ٠ 68,5% Ŧ 3 / 3 ... Archivos adjuntos  $\times$ ß E- 6 B 6 Ø Adjunció ~ Nombre Descripción 1 LVG19380925-003.pdf File attachment on Adjunción d Mos **ا**ا Þ 210 x 297 mm

6.5) Si fem clic al botó «Mostrar i gestionar adjunts» obrim el panell de documents adjunts.

6.6) Un cop complimentat el formulari fem clic al botó 🖹 per desar tots els canvis del formulari PDF.

7) Un cop explicat el procediment de complementació prèvia del formulari PDF, i un cop adjuntat (ho havíem fet en el punt 6), prosseguim informat la resta de la instància genèrica.

|                          | Es seguro   https://seuelectronica.udi.cat/SolsAdminKeg.php                 | ☆                                                                |
|--------------------------|-----------------------------------------------------------------------------|------------------------------------------------------------------|
| )enominació              | ó de l'òrgan, centre o unitat administrativa de la Universitat de Lleida al | <b>1019</b> sol·licituds de permanència presentades              |
| ue s'adreça              |                                                                             | 1385 instàncies genèriques presentades                           |
|                          |                                                                             | 7179 notificacions efectuades amb eNOTUM                         |
| aureça a                 | Codi : U04400007                                                            | 1817 edictes publicats a eTAULER                                 |
|                          |                                                                             | 1309 verificacions d'identitat Via Oberta                        |
|                          |                                                                             | <b>1504</b> consultes d'antecedents penals Via<br>Oberta         |
| Dades perso              | nals                                                                        | 13 sol·licituds d'avaluació docent<br>autonòmica (certificació)  |
| )ocument<br>dentificatiu | NIF • [*] Ex. 0000000Z                                                      | 185 sol·licituds d'avaluació docent<br>autonòmica (retribucions) |
| activitation             |                                                                             | 225 Instàncies habilitades presentades                           |
| lom                      | [*]                                                                         | 3686 sol·licituds de certificat acadèmic<br>oficial              |
| lognoms                  | [4]                                                                         | 5299 sol·licituds de títol oficial                               |
|                          | []                                                                          | 664 sol·licituds de clau 24h                                     |
|                          |                                                                             | 65307 visites a pàgines                                          |

## 8) seguíem encara informant la resta de la instància genèrica.

|                                                                                                    | Primer usuari |   |   | x |
|----------------------------------------------------------------------------------------------------|---------------|---|---|---|
| X Universitat de Lleida X                                                                                                    |               |   |   |   |
| ← → C                                                                                                    |               | ☆ | r | : |
| Adreça electrònica, telèfon i sistema de notificació                                                                                                    |               |   |   | • |
| Adreça @udl.cat [*]<br>electrònica                                                                                                    |               |   |   |   |
| Sí, dono permís perquè les notificacions relacionades amb la tramitació i gestió d'aquesta<br>sol·licitud es facin preferentment per mitjans electrònics, a través del meu espai personal a<br>la seu electrònica de la Universitat de Lleida. |               |   |   |   |
| Per facilitar aquesta notificació, vull que els avisos de les notificacions es facin a la meua<br>adreça electrònica i al meu telèfon mòbil <mark>(97370</mark> [*]                                                                            |               |   |   |   |
| Assumpte                                                                                                    |               |   |   | ł |
| Resumeixi breument l'assumpte                                                                                                    |               |   |   |   |
| Sol·licitud per la convocatòria de beques de<br>recerca <u>núm</u> .  2018-036.                                                                                                    |               |   |   | ľ |
|                                                                                                    |               |   |   |   |
| Queden 391 caracters [*]                                                                                                    |               |   |   | • |

## 9) Un cop informat tot el formulari fem clic al botó «Registre i signatura ONLINE».

|                                                                                                    |                                                                                                    |                                                                                                    | Primer usuari                                                       |   |   |
|----------------------------------------------------------------------------------------------------|----------------------------------------------------------------------------------------------------|----------------------------------------------------------------------------------------------------|---------------------------------------------------------------------|---|---|
| Universitat de Lleida 🛛 🗙                                                                                                    |                                                                                                    |                                                                                                    | and the second second second                                        |   |   |
| → C  Es seguro                                                                                                    | https://seuelectronica.udl.cat/SolsA                                                                                                    | dminReg.php                                                                                                    |                                                                     | ☆ | 1 |
| egistre i signatura                                                                                                    |                                                                                                    |                                                                                                    |                                                                     |   |   |
| <u>Registre i signatura</u>                                                                                                    | ONLINE                                                                                                    |                                                                                                    |                                                                     |   |   |
| Camps obligatoris                                                                                                    |                                                                                                    |                                                                                                    |                                                                     |   |   |
| i compliment del que esta<br>ides de caràcter personal,<br>e desplegament; i el Codi<br>sualitzades per mitjà d'aq<br>niversitat de Lleida per du<br>ctificació, oposició i cance<br>e la Universitat de Lleida e<br>Propietat<br>Secretaria General | ableixen la Llei orgànica 15/1999, d<br>i el Reial decret 1720/2007, de 21 d<br>Ètic de la Universitat de Lleida, us i<br>uest web són tractades de forma co<br>ur a terme la gestió expressada en c<br>el·lació de les vostres dades sol·licit<br>(plaça de Victor Siurana, 1, 25003, L<br>Polítiques<br>De orivacitat | e 13 de desembre, sobre protecció de<br>de desembre, que n'aprova el Reglament<br>nformem que les vostres dades personals<br>nfidencial i s'incorporen als fitxers de la<br>ada cas. Podeu exercir els drets d'accés,<br>ant-ho per escrit a la secretària general<br>leida).<br>Sobre aquest web<br>Mapa | Més informació de la UdL<br>Adreca electrònica oficial de la        |   |   |
| sg@sg.udl.cat 🖂<br>Pl. de Víctor Siurana, 1                                                                                                    | D'accessibilitat i usabilitat                                                                                                    | мара                                                                                                    | Universitat de Lleida per avisos de<br>notificació: sg@sg.udl.cat 🖂 |   |   |
| E 25007 Lisida                                                                                                    |                                                                                                    |                                                                                                    |                                                                     |   |   |
| E-25003 LIEIDA                                                                                                    | De seguretat                                                                                                    |                                                                                                    | Lloc web institucional                                              |   |   |
| Tel. +34 973 70 23 52<br>Fax +34 973 70 20 99                                                                                                    | De seguretat<br>De gestió de documents                                                                                                    |                                                                                                    | Lloc web institucional                                              |   |   |

10) Seguidament apareix la pantalla de captació de la vostra acreditació de l'autenticitat de l'expressió de la vostra voluntat i consentiment, indispensable per donar validesa legal a la vostra signatura.

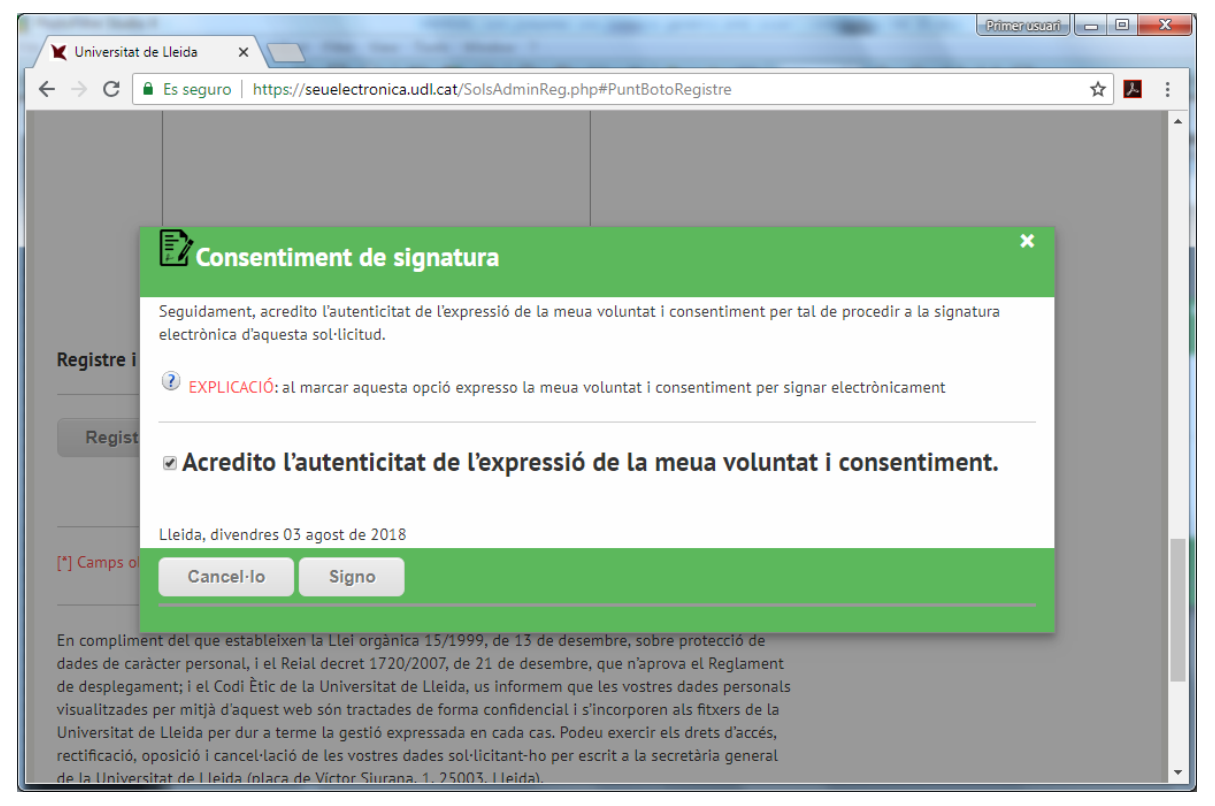

11) Per tal de procedir a la signatura, heu de tornar a introduir el vostre nom d'usuari/a i contrasenya, més el número de 4 xifres que se'ns proposi -fent clic al panell numèric- (en aquest exemple seria el 9954), i fer clic al botó «Envia».

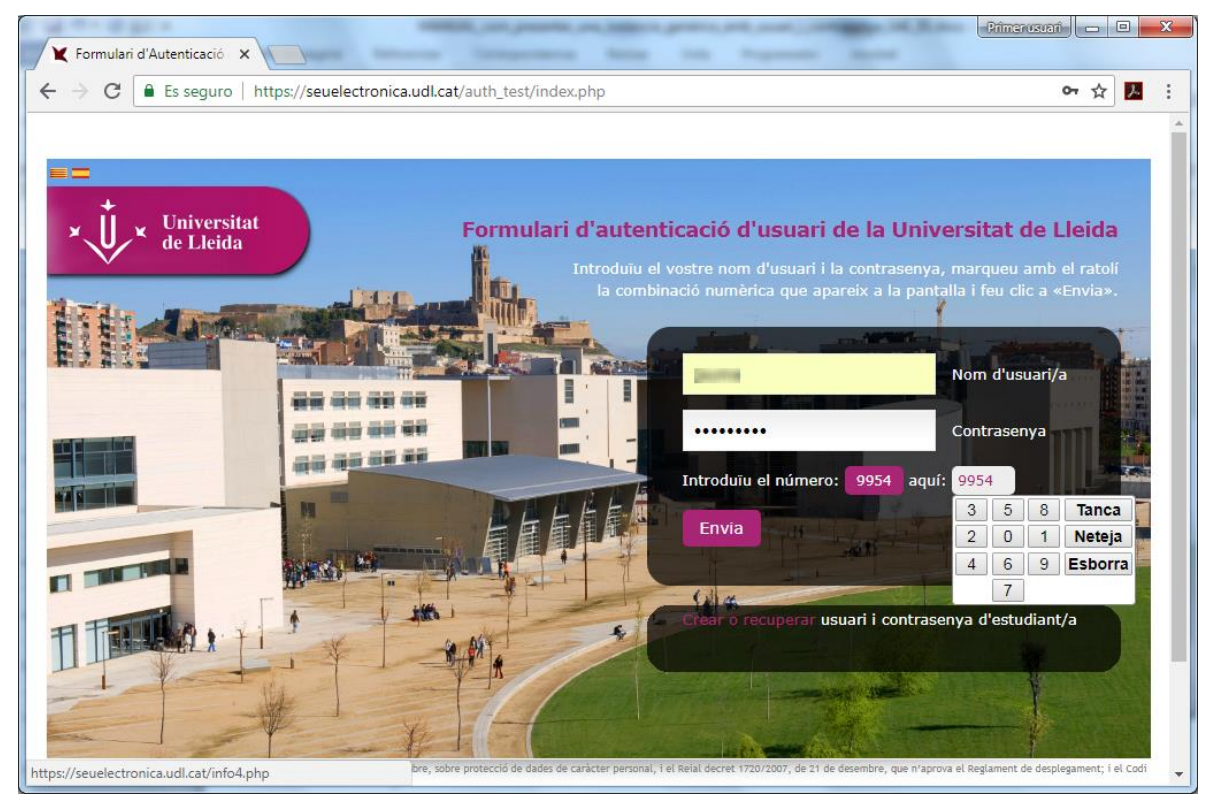

12) Seguidament, es presenta la pantalla de signatura; visible només uns 15 segons (depenent de la mida del document que heu adjuntat).

![](_page_9_Picture_4.jpeg)

13) La pantalla de signatura dóna pas a la pantalla de registre, arxiu, generació d'evidències i enviament de correus justificants; que serà visible durant uns 60 segons (depenent del rendiment dels sistemes als que recorre).

![](_page_9_Picture_6.jpeg)

14) Finalment, es presenta la pantalla de confirmació de registre correcte; la qual permet descarregar el vostre justificant de registre i la versió signada del formulari PDF que heu adjuntat en la vostra sol·licitud, i presenta també una petita enquesta de satisfacció.

| Viversitat de Lleida X                                                                    | (Primerusuan) (                                       |
|-------------------------------------------------------------------------------------------|-------------------------------------------------------|
| ← → C ■ Es seguro   https://seuelectronica.udl.cat/SolsAdminReg_Finalitzacio.php          | ☆ 🗵 :                                                 |
| <b>+</b>                                                                                  |                                                       |
| Viversitat<br>de Lleida Elec                                                              | trònica                                               |
| Inici Manuals Ajuda Surt 🗹 Verifica<br>Registre correcte                                  | 3 d'agost de 2018 10:05:33<br>Destacat Més informació |
| Número 0-1-2018-00/742-2, data 03/08/2018 10:04:51                                        | Tràmits de l'estudiantat                              |
| Descarregueu el justificant de registre 💫                                                 | Certificat acadèmic                                   |
| Descarregueu la versio signada del document PDF que neu aportat en la vostra sol·ucitud 🚬 | Títol                                                 |
|                                                                                           | Permanència                                           |
| Smiley meter: Ajudeu-nos a millorar valorant la vostra experiència (no enregistrem cap    | Notificacions                                         |
| dada personal en aquesta enquesta).                                                       | Automatrícula                                         |
|                                                                                           | Formació contínua                                     |
|                                                                                           | Congressos i jornades                                 |
|                                                                                           | Taxes acadèmiques                                     |
| ™ 7wTDzv_modelsolpdf ^ ™ 7wTDzv_Justificantpdf ^                                          | Mostrar todo X                                        |

15) Aquesta és una mostra de justificant de registre; en el qual, la darrera pàgina sempre correspondrà a la marca de signatura de la seu electrònica.

| 🝷 7wTDzv_lustificant_Presentacio_SolicitudAdministrativa_0-1-2018-007742-2_40893499M_bc19c704e29dff80b987f435440e67d9.pdf - Adobe Acrobat Reader DC 📼 |                                                                                                    |                                                                                                    |                                                                                                    |                                                                                                    |                                                                                                    |                                                |          |              |      | • X |   |      |                |                                                                                                    |                                                                                              |                                                                                                    |   |           |         |
|----------------------------------------------------------------------------------------------------|----------------------------------------------------------------------------------------------------|----------------------------------------------------------------------------------------------------|----------------------------------------------------------------------------------------------------|----------------------------------------------------------------------------------------------------|----------------------------------------------------------------------------------------------------|------------------------------------------------|----------|--------------|------|-----|---|------|----------------|----------------------------------------------------------------------------------------------------|----------------------------------------------------------------------------------------------|----------------------------------------------------------------------------------------------------|---|-----------|---------|
| <u>A</u> rchivo <u>E</u>                                                                                                    | dición <u>V</u> er Ve                                                                                                    | <u>n</u> tana A                                                                                                    | Ayuda                                                                                                    |                                                                                                    |                                                                                                    |                                                |          |              |      |     |   |      |                |                                                                                                    |                                                                                              |                                                                                                    |   |           |         |
| Inicio                                                                                                    | Herramie                                                                                                    | ntas                                                                                                    | 7                                                                                                    | wTDzv_mc                                                                                                    | odelsola                                                                                                    |                                                | 7wTDzv_J | ustificant   | ×    |     |   |      |                |                                                                                                    |                                                                                              |                                                                                                    |   | ?         | jaau 🔻  |
| E 6                                                                                                    | ቅ 🖶 🖸                                                                                                    | Q                                                                                                    |                                                                                                    | 1                                                                                                    | 1 / 2                                                                                                    |                                                | • 🖑      | $\Theta \in$ | 61,5 | % ▼ | 4 | uf H | ₩              | P                                                                                                    | Q                                                                                            |                                                                                                    |   |           |         |
| <del>اس</del> ی Firma                                                                                                    | ado y todas las fir                                                                                                    | nas son v                                                                                                    | álidas.                                                                                                    |                                                                                                    |                                                                                                    |                                                |          |              |      |     |   |      |                |                                                                                                    |                                                                                              |                                                                                                    | E | 🎾 Panel d | e firma |
| ▲ Firm                                                                                                    | ado y todas las fir<br>Universitat de<br>Número d'assenta<br>Número d'assenta<br>Data de presentat<br>Classificació<br>Assumpte<br>Documents electri<br>Documents electri<br>Documents electri<br>Documents electri<br>Documents electri<br>Documents electri<br>Dades presentat<br>Número del<br>Suport físio Elec<br>Dades presentat<br>Codi municipi 251<br>DEStinació electriv<br>Destinació fendral<br>Destinació fendral | Licida<br>nent<br>0-1-1<br>0-1-1<br>0- | álidas:<br>2018-04<br>vendres 0:<br>Hielaud d'i<br>Hielaud d'i<br>Hielaud d'i<br>Hielaud d'i<br>Hielaud d'i<br>devictor 2<br>400-078/50<br>devictor 2<br>400-078/50<br>devicto | De<br>D7742-2 (<br>lagost de 201<br>ocio informació. Insti<br>400007 Secrer<br>>bosh poff.<br>sol154tdeede 16<br>mt 03-08-207<br>Nom<br>Segon cogn<br>at<br>Tpus de co<br>Tpus de co<br>a Porta km<br>i<br>heral<br>a | Justifica<br>ata de registre<br>03/08/2018<br>18<br>io de lu Universita<br>ancia generica.<br>caría General. PR<br>eo 7e068bc29ar78<br>18 Tipus e<br>eo 7e068bc29ar78<br>18 Tipus e<br>on municació Ordina | 10:04<br>:<br>DVA<br>44a81ff<br>de docum<br>in | de regi  | d            |      |     |   |      | 5550<br>etaria | Constant of the second second se | Un<br>de<br>Un<br>de<br>de<br>de<br>de<br>de<br>de<br>de<br>de<br>de<br>de<br>de<br>de<br>de | sitat de Lleida<br><b>iversita</b><br><b>Ulcia</b><br>Verlaudo / Verly<br>stones Juli colosi // Verly<br>stones Juli colosi // Verly | t | y Panel d | e firma |
|                                                                                                    |                                                                                                    |                                                                                                    |                                                                                                    |                                                                                                    |                                                                                                    |                                                |          |              |      |     |   |      |                |                                                                                                    |                                                                                              |                                                                                                    |   |           |         |
|                                                                                                    |                                                                                                    |                                                                                                    |                                                                                                    |                                                                                                    |                                                                                                    |                                                |          |              |      |     |   |      |                |                                                                                                    |                                                                                              |                                                                                                    |   |           | Ŧ       |

16) Aquesta és la versió signada del formulari PDF que heu aportat en la vostra sol·licitud; en el qual, la darrera pàgina sempre correspondrà a la marca de signatura de la seu electrònica.

| 2                  | pdf - Adobe Acrob                                                              | at Reader DC                 |                                         |                                                                                                    |                             |
|--------------------|--------------------------------------------------------------------------------|------------------------------|-----------------------------------------|----------------------------------------------------------------------------------------------------|-----------------------------|
| Archivo            | <u>E</u> dición <u>V</u> er Ve <u>n</u> tana A <u>y</u> uda                    |                              |                                         |                                                                                                    |                             |
| Inici              | o Herramientas Dw3TB                                                           | H_modelsol ×                 |                                         |                                                                                                    | ? jaau ∙                    |
| B                  | ዮ 🖶 🖂 🔾 🔿 🤅                                                                    | 1 / 4                        |                                         |                                                                                                    | •••                         |
| <u>k</u> e Fi<br>e | irmado y todas las firmas son válidas. Por favo<br>scritos en este formulario. | or, rellene el siguiente for | rmulario. Puede guardar los datos       | Panel de firma                                                                                                    | mpos existentes             |
| C                  | Archivos adjuntos                                                              | ×                            |                                         | Formulari de provi                                                                                                    |                             |
| 0                  | E• 6 🖺 🙆                                                                       |                              |                                         | Not Concerning on the Concerning of the Concerning of the Concerni | Jaume<br>Almenana<br>Literi |
| Ó.                 | Nombre                                                                         | Descripción                  |                                         |                                                                                                    |                             |
|                    | ∑ LVG19381021-003.pdf                                                          | File attachment on           | <ul> <li> <ul> <li></li></ul></li></ul> | × Univer<br>de Llei                                                                                                    | sitat<br>da                 |
|                    | < <u> </u>                                                                     | 4                            |                                         |                                                                                                    | ·                           |

17) També rebreu en el vostre correu electrònic un missatge amb els enllaços al justificant de registre i a la versió signada del formulari PDF que heu aportat en la vostra sol·licitud, més una adreça addicional al sistema de CSV (codi segur de verificació) de la seu electrònica.

![](_page_11_Picture_6.jpeg)